#### 华医网医师定考培训及考试流程

一、 登录

方式一: 电脑端登录: <u>http://dk.91huayi.com</u>

方式二: APP 登录: "掌上华医"

输入帐号及密码:

| 医师定期考核         |                                                                                                    |
|----------------|----------------------------------------------------------------------------------------------------|
|                | 核系统 •                                                                                                    |
|                | <ul> <li>密码登录 扫码登录</li> <li>▲ 请输入用户名</li> <li>▲</li> <li>▲</li> <li>●</li> <li>●</li></ul> |
| 北京华医网科技股份有限公司。 | 登录<br><u>查询用户名密码</u> 还没有账号? <u>立助注册</u><br>91huayi.com © 2019 版权所有                                                                                                    |

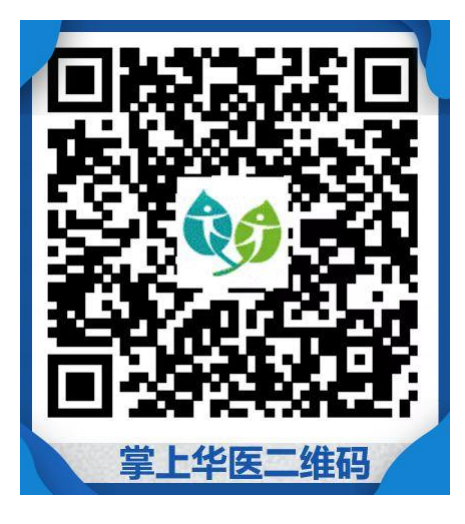

注: 以前没有注册过的学员需完善个人信息。

# 二、支付费用

登录后首先进行在线付费,开具发票(电子发票)

| 医炉定期考                 | 可核方试官理系统                               |
|-----------------------|----------------------------------------|
|                       | 定考资讯                                   |
|                       | <ul> <li>医师定期考核管理办法 2015.4.</li> </ul> |
| 欢迎您:台南市-台南区 定考测试二     | • 卫生部关于印发《医师定期考核管理办法》的通知 2015.4.       |
| 请先购买: 2017台湾定考测试-简易程序 | • 卫生部办公厅关于进一步做好医师定期考核管理工作 2015.4.      |
| 立即购买                  | 白的通知                                   |
|                       |                                        |

### 三、进入培训

| 欢迎您:                     | 定考资讯                               |
|--------------------------|------------------------------------|
| 一般程序,请选择考核专业             | • 医师定期考核管理办法 2015.4.17             |
| 儿科 耳鼻咽喉科 眼科 麻醉科 皮肤病、性病   | • 卫生部关于印发《医师定期考核管理办法》的通知 2015.4.17 |
| 精神卫生 医学影像和放射治疗 医学检验、病理   | • 卫生部办公厅关于进一步做好医师定期考核管理工 2015.4.17 |
| 全科医学 急救医学 康复医学 预防保健 呼吸内科 | 作的通知                               |
| 山血管内科 消化内科 肾内科 神经内科 血液内科 |                                    |
| 内分泌科 其他内科 普通外科 胸心外科 泌尿外科 |                                    |
| 骨外科 神经外科 其他外科 妇科 产科 口腔   | -                                  |
| 中医公卫                     |                                    |
|                          |                                    |

1、一般程序需选择专业。一般程序设有 31 个专业。

2、32个视频课件,一般程序包含12个公共课程,20个专业课程。

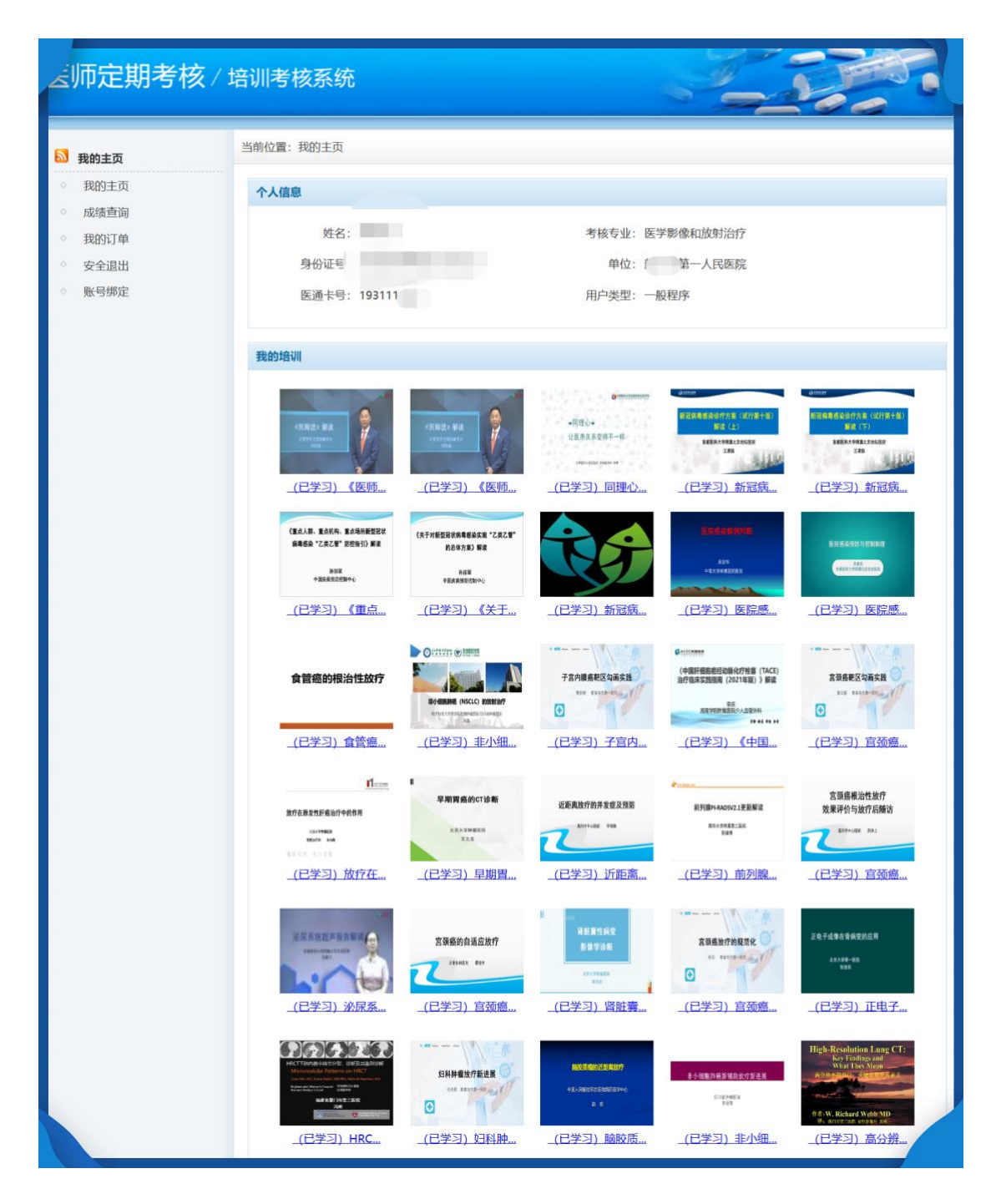

3、视频课件需完成 60%, 方可进入正式考试。

| 我的培训进度 |                                                                    |                       |  |
|--------|--------------------------------------------------------------------|-----------------------|--|
| 培训进度   |                                                                    | 100% 可在我的培训中学习课件来完成培训 |  |
|        | <ul> <li>IIX (7.1, MARCH 0.0/48 AUTORCA MORE VITTING IN</li> </ul> |                       |  |

### 4、模拟试卷。每套100题,共5套。

| 成的培训进度 |                      |                       |
|--------|----------------------|-----------------------|
| 培训进度   | 一般程序需完成80%培训进度才能进入考试 | 100% 可在我的培训中学习课件来完成培训 |
| 模拟考试   |                      |                       |
| 医学影像和放 | 如射治疗专业模拟试卷1          | 进入模拟考试>>              |
| 医学影像和放 | 如射治疗专业模拟试卷2          | 进入模拟考试>>              |
| 医学影像和放 | 如射治疗专业模拟试卷3          | 进入模拟考试>>              |
| 医学影像和放 | 如封治疗专业模拟试卷4          | 进入模拟考试>>              |
| 医学影像和放 | 如討治疗专业模拟试卷5          | 进入模拟考试>>              |
|        |                      |                       |

5、模拟试卷---人脸识别

每次模拟考试前都需要人脸识别,以便模拟正式考试环境。 如没有进行过人脸建档,首次人脸识别需要建档(人脸建档不要上传 证件照证件照、艺术照及美颜照片等,以避免人脸识别时通不过)。

| 人脸建档                                                                                                    | ← 人脸建档                                                                                                    | 中国移動 1.4K/s @ 回 雷 忠 **#69% (1.5)下午1.57                                                                                                    | 8      |
|----------------------------------------------------------------------------------------------------|----------------------------------------------------------------------------------------------------|----------------------------------------------------------------------------------------------------|--------|
| <ul> <li>① 1. 未確保基本人近点,上传通过后无法体衣,</li> <li>② 请确保人差部分違正且需考可见</li> <li>③ 周片大小不超过 10M</li> <li>④</li> <li>●</li> <li>●</li></ul> | <ul> <li>① 1. 请希望最未人还帮、上传邀过后无法修改.</li> <li>②. 请特误人法告诉物理工具清晰可见</li> <li>③. 斯片大小不能过 10M</li> <li>人相告选择</li> <li>人相告选择</li> <li>原消</li> </ul> | <ul> <li>人脸強档</li> <li>① 1. 病機保基木公活動、上传通过応応式結構系。</li> <li>2. 清洗化人始熱分強正且高高可见</li> <li>3. 別ド大小不服し 100</li> <li>(第二步) 送料瓶片</li> <li>(第二步) 送料瓶片</li> <li>(第二步) 读认井上传照片</li> </ul> | 把脸移入框内 |
|                                                                                                    | 人脸建档                                                                                                    |                                                                                                    | 人脸识别   |

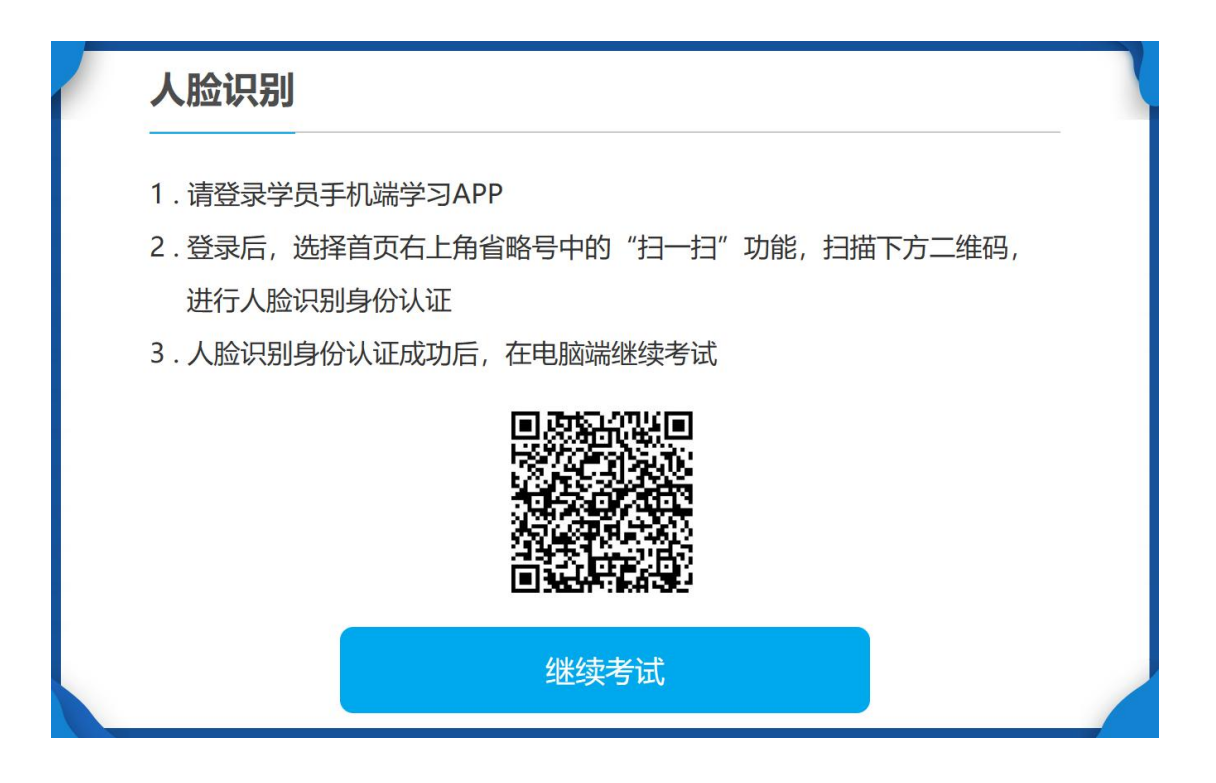

- 6、模拟考试可反复进行试题练习,并可查看试题解析(正式考试
- 时,模拟考试关闭)

| 0                  | 2019年简易程序模拟试卷1                                      | R |
|--------------------|-----------------------------------------------------|---|
| 考生及考卷信息            | 1 2 3 4 5 6 Z 8 9 10 下一页 查看分数                       |   |
| 考生姓名: 许国平          | 1.下列规定中,哪一条不属于医师在执业医师活动中享有的权利()                     |   |
| 准考证号:模拟测试          | ○ A. 在注册执业范围内,进行医学检查、疾病调查、医学处置、出具相应的医学证明文件,选择合理的    |   |
| 考试时间: 120(分钟)      | 医疗、预防、保健方案                                          |   |
| 试卷分数: 100(分)       | ○ B. 遇有自然灾害、传染病流行、突发重大伤亡事故时,服从卫生行政部门的调遣             |   |
|                    | ○ C. 按国务院卫生行政部门规定的批准,获得与本人执业活动相当的医疗设备基本条件           |   |
| 考试通知               | ○ D. 从事医学研究、学术交流、参加学术团体                             |   |
| 在答卷过程中,可以随时点击查看分   | ○ E. 参加专业培训,接受继续医学教育                                |   |
| 数,查看当前得分,答题时间到期,仍然 | 答题解析                                                |   |
| 可以继续做题。            | 正确答案: B                                             |   |
|                    | 答案解析: 《执业医师法》第二十一条规定, 医师在执业活动中享有下列权利: (一)在注册的执业     |   |
|                    | 范围内,进行医学诊查、疾病调查、医学处置、出具相应的医学证明文件,选择合理的医疗、预防、        |   |
|                    | 保健方案;(二)按照国务院卫生行政部门规定的标准,获得与本人执业活动相当的医疗设备基本条        |   |
|                    | 件;(三)从事医学研究、学术交流,参加专业学术团体;(四)参加专业培训,接受继续医学教         |   |
|                    | <b>育;(五)在执业活动中,人格尊严、人身安全不受侵犯;(六)获取工资报酬和津贴,享受国家规</b> |   |
|                    | 定的福利待遇;(七)对所在机构的医疗、预防、保健工作和卫生行政部门的工作提出意见和建议,        |   |
|                    | 依法参与所在机构的民主管理。不包括选项B的内容,所以选B。                       | / |
|                    |                                                     |   |

# 四、报名考试及考试

1、按照考核部门的要求设置考试时间,在线报名。

| MCM            |                                           |  |
|----------------|-------------------------------------------|--|
| 2019年简易程序模拟试卷1 | 进入模拟考试>>                                  |  |
| 2019年简易程序模拟试卷2 | 进入模拟考试>>                                  |  |
| 2019年简易程序模拟试卷3 | 进入模拟物试>>                                  |  |
| 2019年简易程序模拟试卷4 | 进入模拟考试>>                                  |  |
| 2019年简易程序模拟试卷5 | 进入模拟考试>>                                  |  |
| 暂无任何报名或考试信息    | 考试名称: 5月考试                                |  |
|                | 报名时间: 2019年1月1日 14:49 — 2019年12月31日 10:19 |  |
|                |                                           |  |
|                |                                           |  |

2、进入正式考试

正式考试只开通 APP 端(手机),电脑端无法进入正式考试

| 考场: 第一考场        |                |  |
|-----------------|----------------|--|
| 考试地址:第一考场教室     |                |  |
| 考试时间:请在2019年12月 | 31日18:00之前完成考试 |  |
|                 |                |  |
|                 | 进入正式考试         |  |
|                 |                |  |

考前须仔细阅读考试须知。

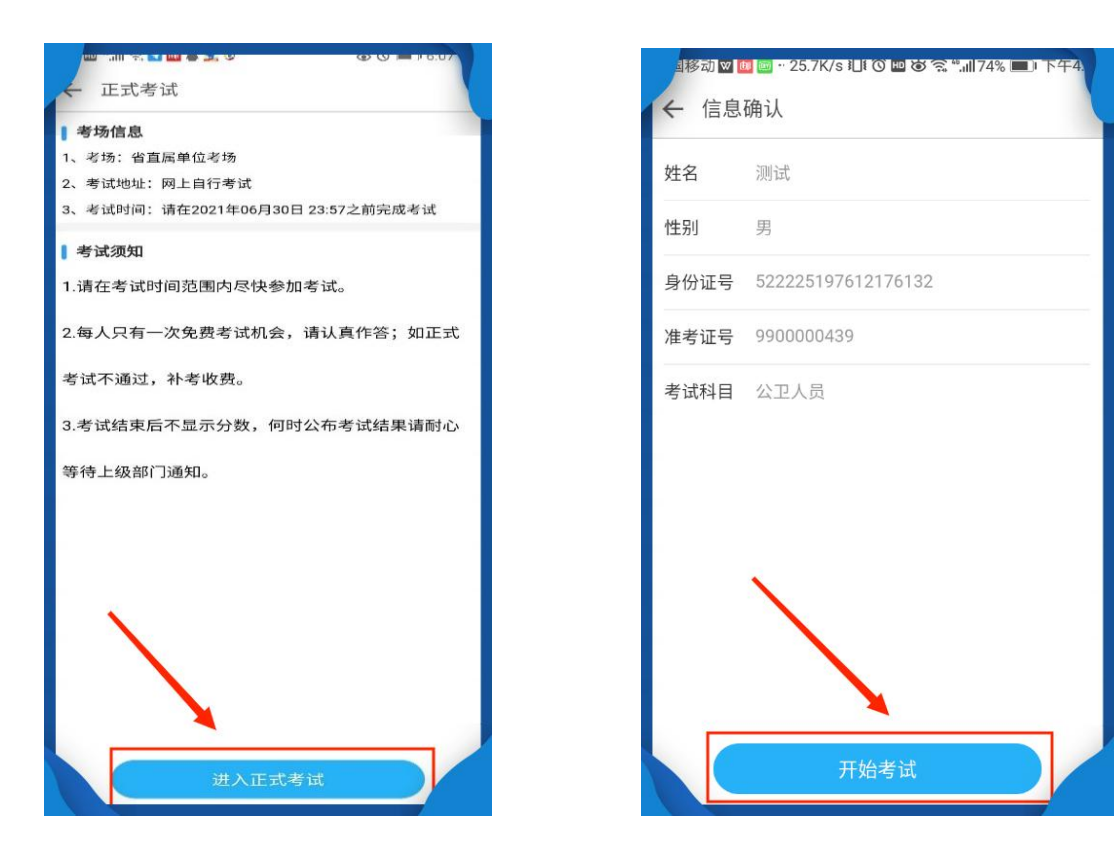

3、正式考试开始需要进行人脸识别:

| 人脸建档                                                                                          | ← 人脸建档                                                                                        | 中国移动的 1.4K/s @ 0 回 安 完成的为 (亚) 下午1.57                                                                          | 8              |
|-----------------------------------------------------------------------------------------------|-----------------------------------------------------------------------------------------------|----------------------------------------------------------------------------------------------------|----------------|
| <ul> <li>① 1. 清晰保基本人近面、上地通过后无法模式、</li> <li>2、清晰保人脸部分端正直清晰可见</li> <li>3、照片大小不超过 10M</li> </ul> | <ul> <li>① 1.请确保是本人近用,上传查过后无法修改。</li> <li>2.请确保人脑部分编正目清晰可见</li> <li>3. 国片大小不超过 10M</li> </ul> | <ul> <li>人設建有</li> <li>① 1. 清峻保是未人近時,上待通过后无法修改。</li> <li>2. 清峻保人始修分端正且清布可见</li> <li>3. 防火丸の不超过 10M</li> </ul> | 把脸球入框内         |
| 头像照片<br>头像照片                                                                                  | <b>治照</b><br>从相册选择                                                                            |                                                                                                    |                |
| 第二步 输认并上传照片                                                                                   |                                                                                               | 第一步 选择新片<br>第二步 载认并上传照片                                                                                       | 人脸识别           |
|                                                                                               | 人脸建档                                                                                          |                                                                                                    | , ( <u>1</u> ) |

4、每场考试 90 分钟,全部答完 100 道试题,检查完毕点击交卷。系统自动判卷,显示分数。

| 内科专业人员 <mark>正式</mark> 卷子<br>这           |                                                                                                    |  |
|------------------------------------------|----------------------------------------------------------------------------------------------------|--|
| 考生及考卷信息                                  | 1 2 3 4 5 6 7 8 9 10 下一页                                                                                                    |  |
| 考生姓名:测试                                  | 1. 舒远曲小管的功能是 ( )                                                                                                    |  |
| 准考证号: 990000288                          | ○ A. 重吸收水                                                                                                    |  |
| 者试时间: 90(分钟)                             | ○ B. 重吸收Na+                                                                                                    |  |
| 试卷分载: 100(分)                             | ○ C. 向管腔分泌K+、H+种氨                                                                                                    |  |
| 参注的菌和                                    | ○ D. 维持血液的酸碱平衡                                                                                                    |  |
| 「「「「」「」「」「」「」」                           | ○ E. 以上都是                                                                                                    |  |
| 如果出现网络中断,请不要关闭试卷窗                        |                                                                                                    |  |
| 口,可以继续各趣。父母,父母过程中请<br>耐心等待显示分数,如果失败,请重新尝 | 2.周围血象有全血细胞减少的疾病除外 ( )                                                                                                    |  |
| 试交卷:                                     | ○ A. 再生陳得性贫血                                                                                                    |  |
|                                          | ○ B. 脾功能亢进                                                                                                    |  |
|                                          | ○ C. 阵发性睡眠性血红蛋白尿                                                                                                    |  |
|                                          | ○ D. 急性白血病白细胞减少型                                                                                                    |  |
|                                          | ○ E. 特发性血小板减少性紫癜                                                                                                    |  |
|                                          | 3.一休克型肺炎的病人, 经应用抗生素和补液治疗后好转, 体温好转, 病错改善, 但前日开始出现进行性呼吸急迫、焦虑, 查体: 体温37℃, 血压116/60 mmHg, 脉搏90次/分, 呼吸36次/分, 后发<br>鉗, 两肺可闻及浸性啰者, 读病人可能出现的错况是() |  |
|                                          | O A. 并发心肌炎                                                                                                    |  |